# 智能手表用户手册

# 产品规格

类型:智能手表

手表尺寸:Φ44.70×12.40 毫米

重 量:52克(不含表带和带扣)

防水等级: IP67 灰尘及防水认证

显示 屏:1.4 英寸、分辨率 400×400、多点触控、强化玻璃保护

操作系统:Rossini Wear

CPU 速度:1GHz+300MHz

存 储:4GB eMMC Flash + 512MB RAM

W L A N : Wi-Fi IEEE 802.11 b/g/n (距离 15 米)

蓝 牙: v4.1 Doubled Model (距离 18-20米)

传感器类型:加速度, 陀螺仪, 心率, 光感

提醒方式:振动、铃声

电池容量:325 毫安时

充电方式:无线充电

■ 注意:1.由于手表开机时系统初始化需要一定时间,使用时请耐心等待。

2.手表充电后底部温度较高,请在温度正常后再使用手表。

3.手表具体防水要求请参照《手表防水》中的说明。

 4.由于液晶屏的特性,手表显示亮度较低时,在强光下使用手表会看不清楚屏幕,这时可 将屏幕亮度调为自动模式,手表会根据使用环境自动调整屏幕亮度,保证屏幕的正常显示。

# 手表主要功能

- a. 无线充电
- b. 个性表盘下载
- c. 手机消息提醒
- d. 应用程序下载
- e. 锁屏时间显示
- f. 天气自动联网更新
- g. 音乐下载播放
- h. 心率检测
- i. 秒表功能
- j. 闹钟功能
- k. 录音功能
- I. 手机寻找功能

# 产品使用操作说明

### 1. 首次使用手表

1.1 需要与手表配对的手机下载安装"罗西尼手表助手" APP,并注册、登录手表助手。 1.2 绑定手机和手表步骤,如图1。

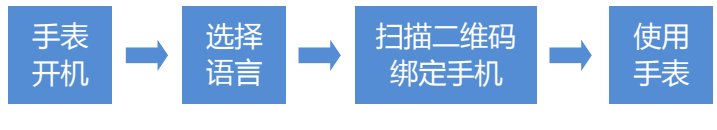

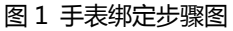

- 1.3 手表未与手机绑定时,手表锁屏时可显示时间。由于手表未与手机绑定时,无法联网同步时间, 手表显示时间需手动设置,长按电源键(手表3点位按钮)3秒,可进入"系统设置"界面,可 在"日期和时间"中手动设置手表时间。
- 2. 手表充电

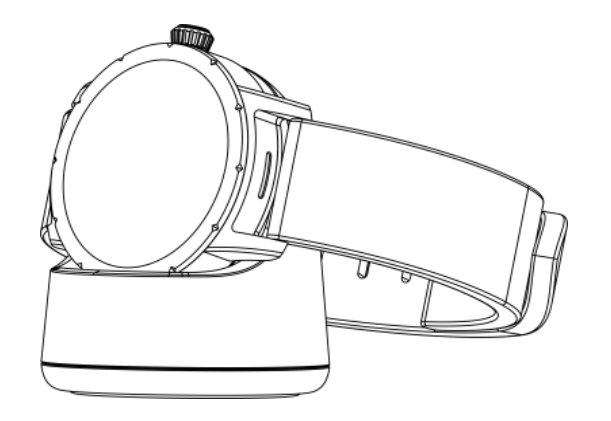

图 2 手表充电状态图

- 2.1 手表采用无线充电座充电。
- 2.2 充电时,先将充电座后部接口与手机充电器或电脑 USB 口连接,然后将手表按图 2 方式放在充电座上即可。

# 3. 基本操作说明

- 3.1 手表开机
- 3.1.1 手表在关机状态,长按电源键3秒钟即可开机。
- 3.1.2 手表在关机状态,将手表放上充电底座,手表会自动开机。
- 3.2 手表关机和重启 手表开机,并且屏幕为点亮状态,手表在任意界面,长按电源键3秒钟,在设置菜单列表界 面可进行重启或关机操作。
- 3.3 手表重置
  在系统设置界面可进行手表重置操作。
- 3.4 向左滑动屏幕操作
- 3.4.1 在表盘界面,进入应用列表界面。

- 3.4.2 在应用程序界面,进入应用下一层功能。
- 3.5 向右滑动屏幕操作
- 3.5.1 在表盘界面,进入快捷设置界面。
- 3.5.2 应用程序界面,返回上一层功能。
- 3.5.3 应用程序主界面,退出当前应用程序。

# 4. 桌面布局

- 4.1 手表日常显示在表盘界面,手表在表盘界面可向上、下、左、右滑动,切换到其它功能界面, 手表桌面布局如图 3。
- 4.2 表盘界面向上、下滑动是应用卡片界面,上、下各提供3个应用卡片位置,除"消息中心"应 用卡片不可变更位置,其它应用卡片位置可自定义。
- 4.3 表盘界面左、右分别是应用列表和快捷设置界面。
- 4.4 手表在表盘界面时,需要切换到其它界面时,只需向界面与表盘界面相对位置的相反方向滑屏幕。

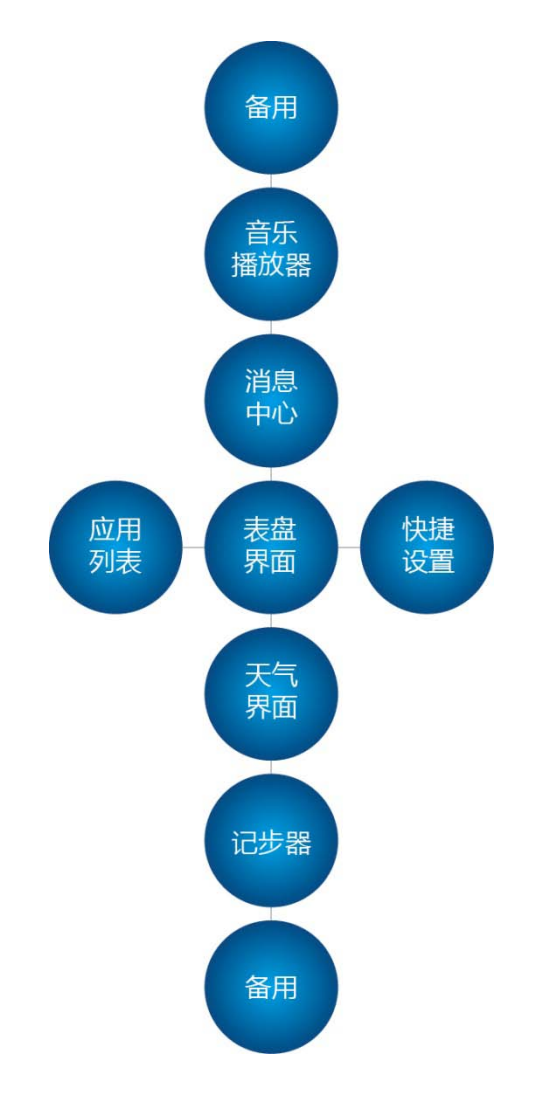

图 3 手表桌面布局图

#### 5. 表盘界面

- 5.1 更换表盘
- 5.1.1 在表盘界面双击屏幕,屏幕变黑约1秒钟,之后,会更换至下一个表盘。
- 5.1.2 在表盘界面长按屏幕,进入表盘预览界面,上、下滑动屏幕选择表盘,单击表盘选定。
- 5.1.3 在快捷设置界面,点表盘设置图标,可进入表盘预览界面选择表盘。
- 5.1.4 手表与手机连接状态下,可通过手机助手查看更换表盘。
- 5.2 安装和卸载表盘
- 5.2.1 手表与手机连接状态下,可通过手表助手在"我的表盘-表盘市场"中下载或卸载表盘。
- 5.2.2 手表连 Wi-Fi 时,可在表盘设置界面"联网下载"内下载表盘。
- 5.2.3 只能卸载通过表盘市场下载的表盘,手表内预装表盘无法卸载。

# 6. 快捷设置界面

快捷设计界面功能说明,从手表 12 时位置,顺时针方向依次介绍,如图 4。

- a. 飞行模式开关:点击弹出对话框,确认是否打开飞行模式, 开启飞行模式后,蓝牙、Wi-Fi自动关闭。
- b. Wi-Fi 开关:点击 Wi-Fi 开关触发开关操作,长按 Wi-Fi 开
  关,直接进入 wifi 设置项。
- c. 卡片管理:点击直接进入卡片管理界面。
- d. 找手机:点击启动找手机功能。
- e. 系统设置:进入系统设置页面。
- f. 亮度调节:每点击一次直接调整亮度,从低-中-高-自动循环。
- g. 表盘设置: 点击进入表盘选择页面。
- h. 蓝牙开关:操作方法与Wi-Fi开关相同。

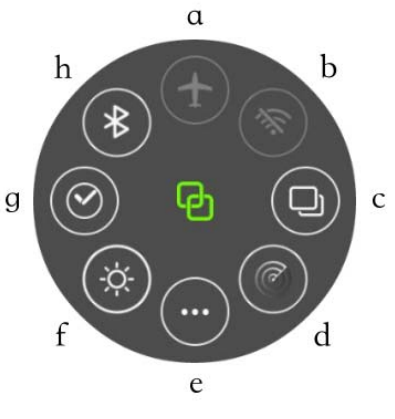

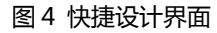

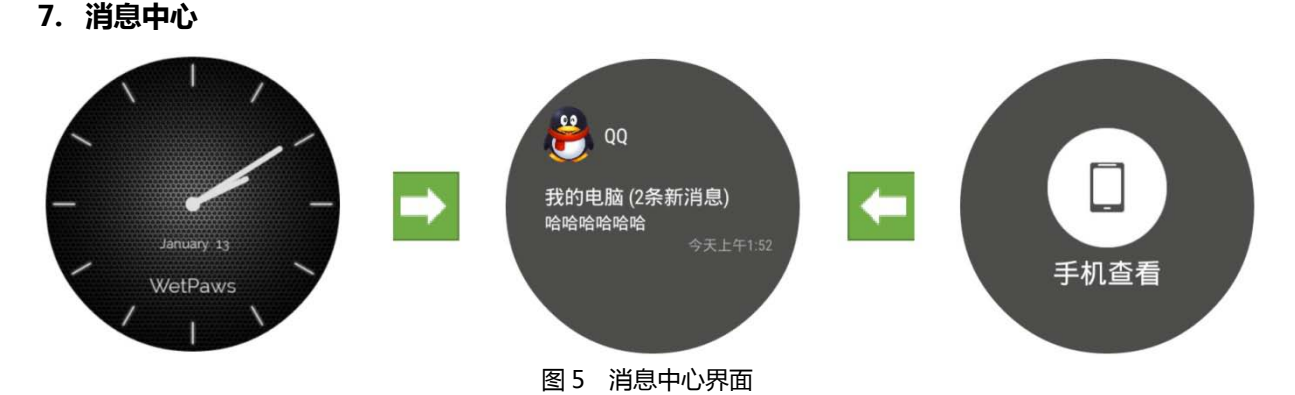

- 7.1 当收到最新的一条消息时,消息会直接覆盖在当前应用的最上方。
- 7.2 消息过长可以上下滑动,查看更多内容。可以向左滑动,进行更多操作(如图5在手机查看)。
- 7.3 当想忽略这条消息的时候,直接向右滑动,就可以退出这条消息返回之前页面并且删除它。
- 7.4 当有多条新消息时,手表界面仅展示最新一条消息,之前未阅读的消息可以在表盘上方的消息 卡片中查看。
- 7.5 当手机亮屏的时候,手表不接受消息提醒。(用户此时手机唤醒会注意到消息推送,此时不再 打扰用户)。

# 8. 应用程序操作

- 8.1 进入和退出应用程序的方法
- 8.1.1 应用程序可以通过点击应用卡片快捷进入。
- 8.1.2 应用程序可以通过应用列表点击进入。
- 8.1.3 应用程序界面时,向右滑动屏幕退出应用。
- 8.2 应用程序使用
- 8.2.1 应用可以在主界面上下滑动查看更多内容,如运动应用可以查看运动步数和历史记录。
- 8.2.2 应用可以向左滑动查看更多操作(运动可以设置身高体重等。天气应用可以查看近几日天气等, 音乐可以选择歌曲控制音量。)
- 8.3 应用程序安装和卸载
- 8.3.1 应用程序可以通过"手机助手-应用市场"进行下载安装。
- 8.3.2 应用程序可以在"手机助手-应用市场-应用管理"中进行卸载。
- 8.3.3 注意:应用的下载安装会有一个同步过程,不会马上显示在手表端,安装完成后,需要等待 一段时间。

#### 9. 主要应用程序介绍

9.1 天气

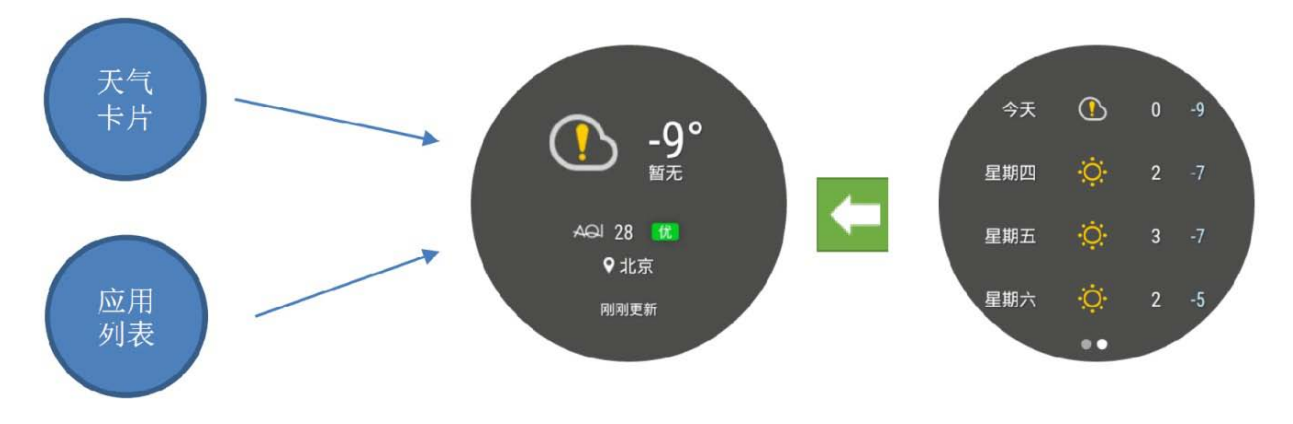

图 6 天气应用界面

- 9.1.1 操作方法
- a) 点击天气卡片或应用列表天气图标即可进入天气应用(如图 6)。
- b)在天气应用主界面向左滑动可以查看近期天气情况。
- c)退出天气应用只需要在天气主界面向右滑动即可。
- 9.1.2 天气城市设置

天气城市需要通过手表助手"手表设置-天气"中进行设置。

9.2 运动

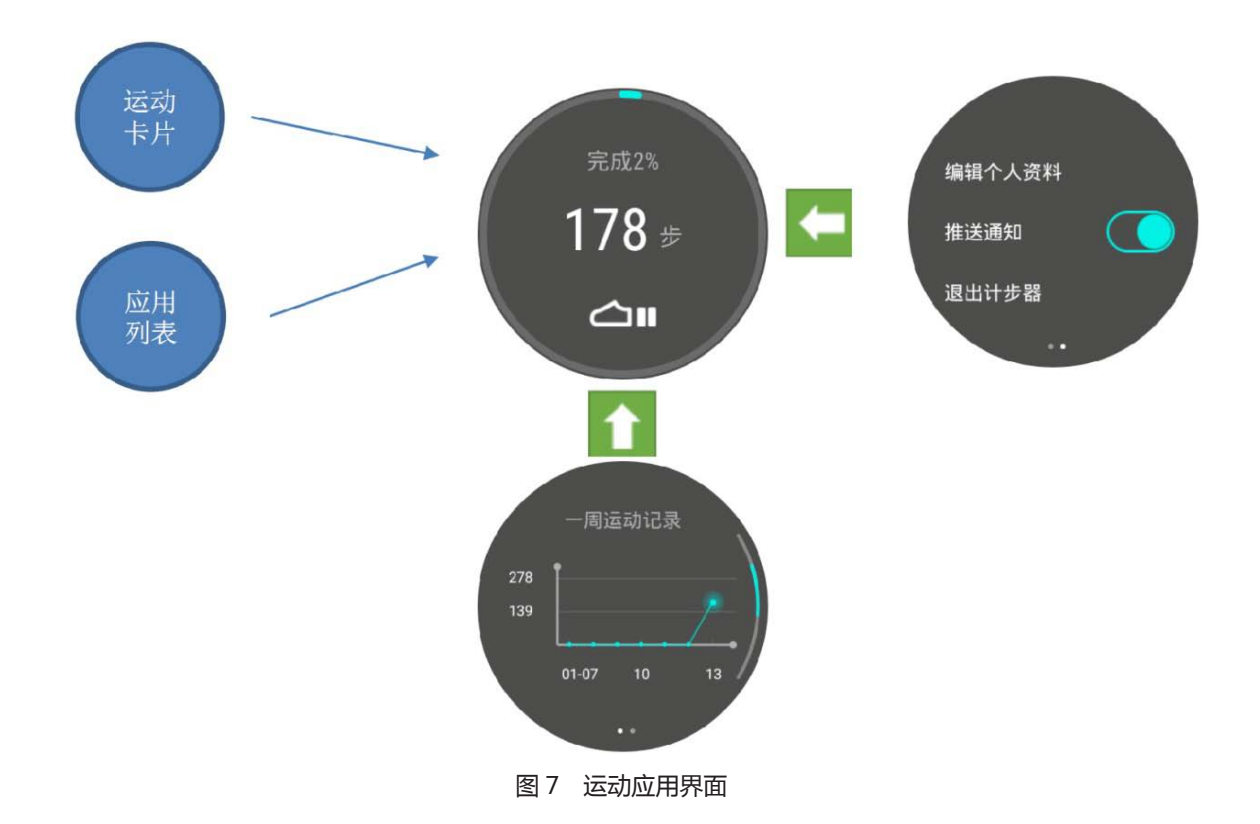

# 9.2.1 操作方法

- a) 点击运动卡片或应用列表运动图标即可进入运动应用(如图7)。
- b)在运动应用主界面上下滑动可以查看历史记录情况。向左滑动进入更多设置页面。
- c)退出运动应用只需要在运动主界面向右滑动即可。
- 9.2.2 运动数据查看与设置
- a) 运动详情需要通过手表助手"运动"查看。个人信息设置可以在助手侧边栏个人信息中进行编辑。
- b) 推送通知等管理可以通过手机助手"手表设置-运动"管理。
- 9.3 音乐

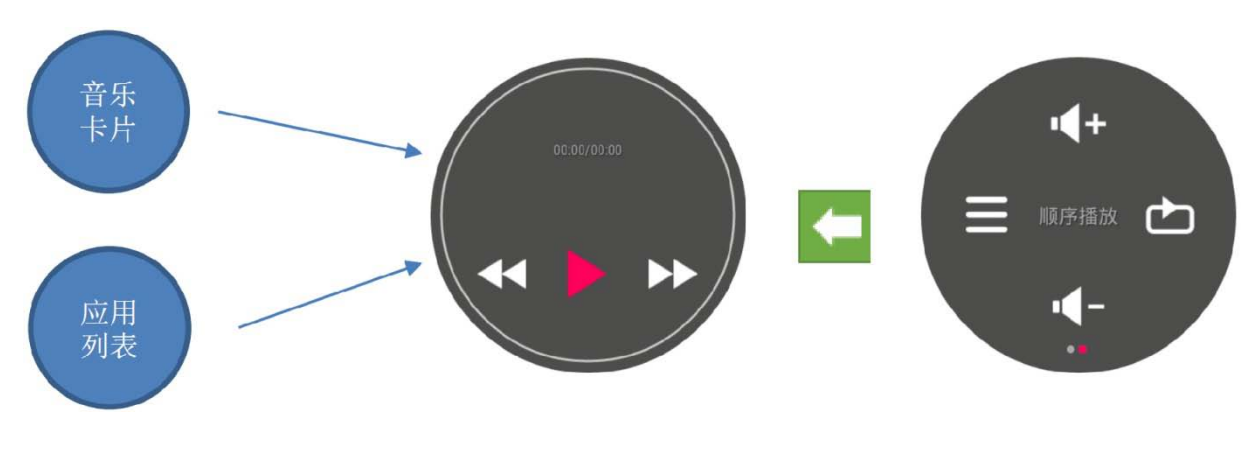

图 8 音乐应用界面

#### 9.3.1 操作方法

a) 点击音乐卡片或应用列表音乐图标即可进入音乐应用,可以用来播放本地音乐(如图8)。

b)在音乐应用主界面向左滑动可以查看更多音乐控制项目如(音量、播放列表、循环播放)。

c)退出音乐应用只需要在音乐主界面向右滑动即可。

#### 9.3.2 音乐文件传输方式

音乐传输需要通过手机助手"手表设置-文件传输(音乐)"进行传输。

9.4 锁屏表盘

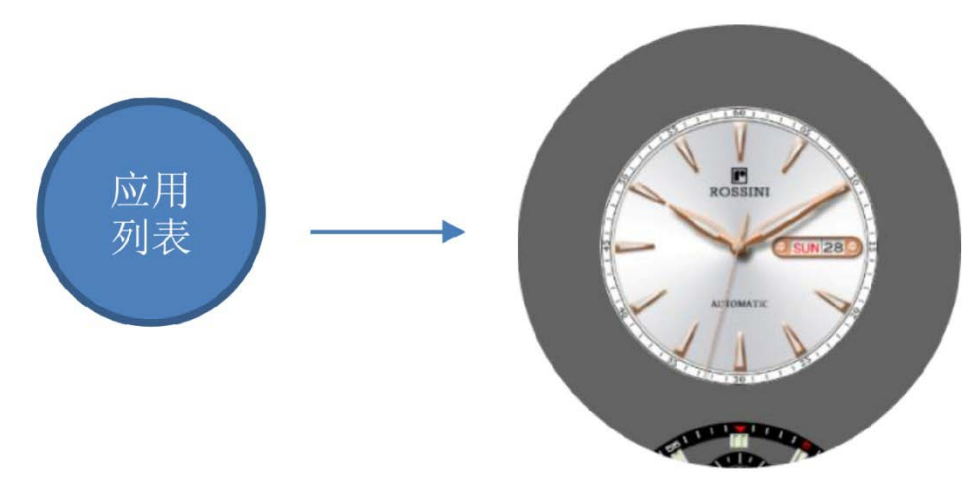

图 9 锁屏表盘应用界面

## 9.4.1 操作方法

a) 点击应用列表锁屏表盘图标即可进入锁屏表盘应用。用来选择默认的锁屏表盘(如图9)。

b)在锁屏表盘上下滑动可以选择其他样式的锁屏表盘。

c)退出锁屏表盘应用只需要在锁屏表盘选择界面向右滑动即可。

9.4.2 注意事项

锁屏表盘目前默认提供了2种,更换表盘界面不会更换锁屏表盘。

9.5 心率

# 9.5.1 操作方法

- a) 点击应用列表心率图标即可进入心率应用。
- b)在心率应用界面,根据屏幕提示,将手腕对准手表背面心率检测仪点击开始即可。
- c)退出心率应用只需要在心率界面向右滑动即可。

9.6 秒表

- 9.6.1 操作方法
- a) 点击应用列表秒表图标即可进入秒表应用。
- b)在秒表应用界面,点击箭头开始计时。
- c) 在秒表应用主界面向左滑动可以进入屏幕常亮设置界面。
- d)退出秒表应用只需要在秒表主界面向右滑动即可。
- 9.7 闹钟
- 9.7.1 操作方法

- a) 点击应用列表闹钟图标即可进入闹钟应用。
- b)在闹钟应用主界面,可在闹钟列表中编辑闹钟。
- c)在闹钟应用主界面点击屏幕下方"+"号按钮可添加新的闹钟。
- d)退出闹钟应用只需要在闹钟主界面向右滑动即可。
- 9.7.2 注意事项 闹钟只有在手表开机时才可使用。

#### 9.8 录音机

#### 9.8.1 操作方法

- a) 点击应用列表录音机图标即可进入录音机应用。
- b)在录音机应用主界面,点击屏幕上方麦克风按钮开始/结束录音。
- c)在录音机应用主界面点击屏幕下方列表按钮进入录音列表界面,可播放/删除录音。
- d)退出录音机应用只需要在录音机主界面向右滑动即可。

#### 10.手表保养常识

10.1 温度

手表的正常使用温度范围应控制在-5℃~35℃之内,低于-10℃或高于 50℃时会对手表造成较 明显影响,温度高于 50℃会导致电池漏电或缩短电池寿命。因此**请不要长时间在温度过低或过高的** 环境中使用手表。

10.2 防腐保护

手表应避免接触各种溶剂(如酒精、汽油)、水银、化妆品、喷雾剂、粘着剂、洗涤剂、油漆等 腐蚀性气体或液体,以免表壳、表带的表面受到侵蚀而变色、变质或损伤。

#### 10.3 手表防尘及防水

罗西尼智能手表防水符合国家标准 GB4208-2008《外壳防护等级 (IP 代码)》要求,防尘防水 等级达到 IP67 级。日常生活中接触的灰尘不会进入手表内部,但大密度粉尘环境会对手表造成影响, 请不要在大密度粉尘环境使用手表。手表防止日常生活中喷溅到手表表面的水进入手表内部,但长 时间水浸会导致手表进水,所以当手表表面喷溅到水时,请及时擦干,防止手表进水而损坏机心。